## Chromebook無線LAN設定方法

- 1. 接続したい無線LANの名前(SSID)とパスワードとセキュリティの種別をご確認ください
- 2. Chromebookのカバーを開けます(→電源が入ります)
- 3. 「Chromebookにログインしてください」のメッセージが表示された場合は無線LANに 接続されていますので「7」へお進みください
- 「ネットワークは利用できません」の メッセージの下に一覧表示されている 無線LAN名(SSID)の中から接続したい 無線LAN名をクリック/タップします 一覧の中に接続したい無線LAN名が 見つからないときは 「他のネットワークを追加」を クリック/タップします

## ※参考

接続しているWi-FiのSSIDや

暗号化キーをOS環境から

確認する方法

(Buffalo社のページに繋がります) **回ていた** https://www.buffalo.jp/support/faq/detail/16375.html

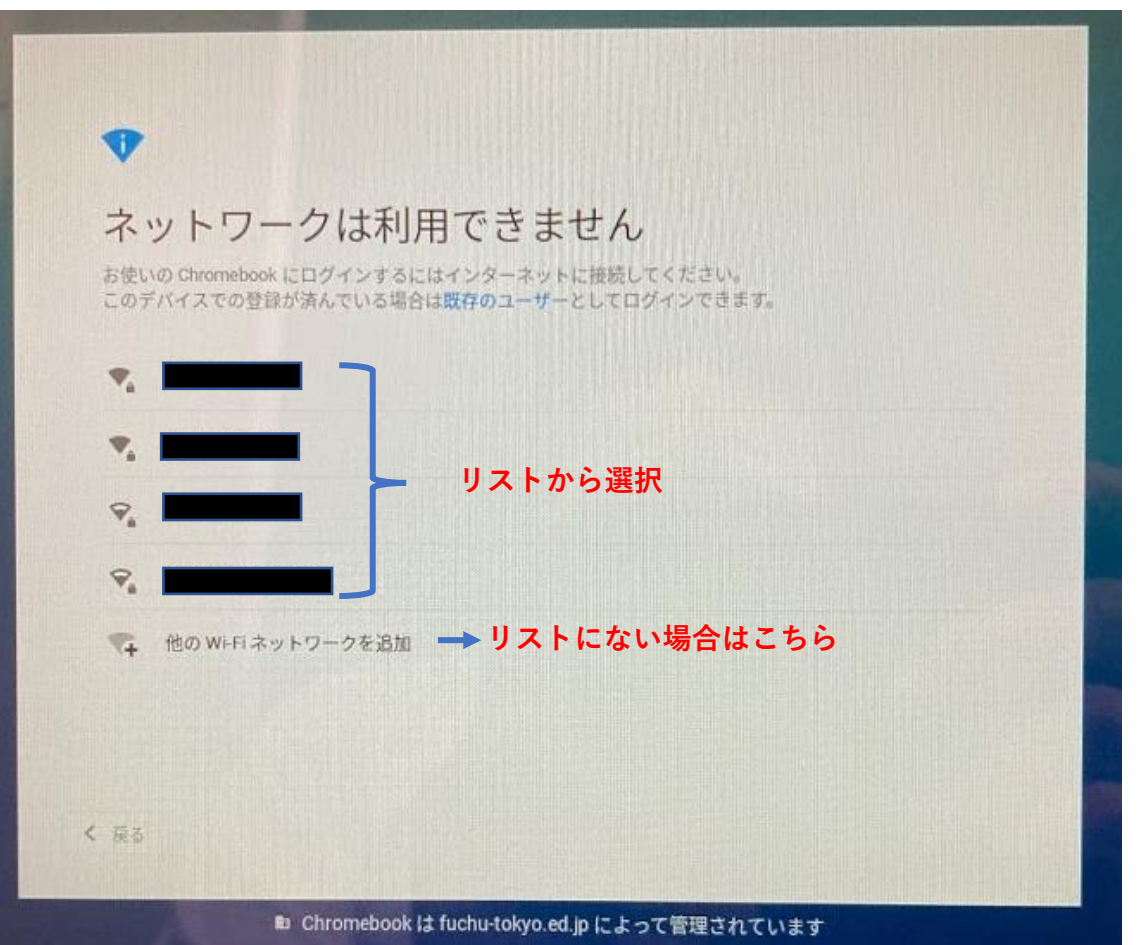

 「Wi-Fiネットワークへの接続」メッセージが表示されます。 お使いの無線LANのパスワードを入力します。
 ※前の画面で「他のネットワークを追加」選択した場合は、 SIDにご利用の無線LAN名を入力し、セキュリティ種別を選択 (不明な場合は、PSK→WEPの順番でお試しください)して<u>ください。</u>

| WI-FI イットワークへの接航                      | SSID              |
|---------------------------------------|-------------------|
| SSID                                  |                   |
| ▲ 無線LANの名前                            | セキュリティ            |
| セキュリティ                                | なし                |
| PSK (WPAまたはRSN) → セキュリティ種別(不明の場合は、    | なし                |
| rskでお試しいたたさ、<br>接続できないときはWEPでお試しください) | WEP               |
| → 無線LANのパスワード                         | PSK (WPA または RSN) |
|                                       | EAP               |
| このデバイスの他のユーザーにこのネットワークの使用を許可する        |                   |
|                                       |                   |
| キャンセル                                 |                   |
| イヤノビル 按称                              |                   |

6. 「接続」をクリック/タップします

7. 接続が完了すると、「Chromebookにログインしてください」メッセージが表示されます。 「次へ」をクリック/タップして、QRコード読み取り画面でQRカードを読み込ませ、 ログインしてください。

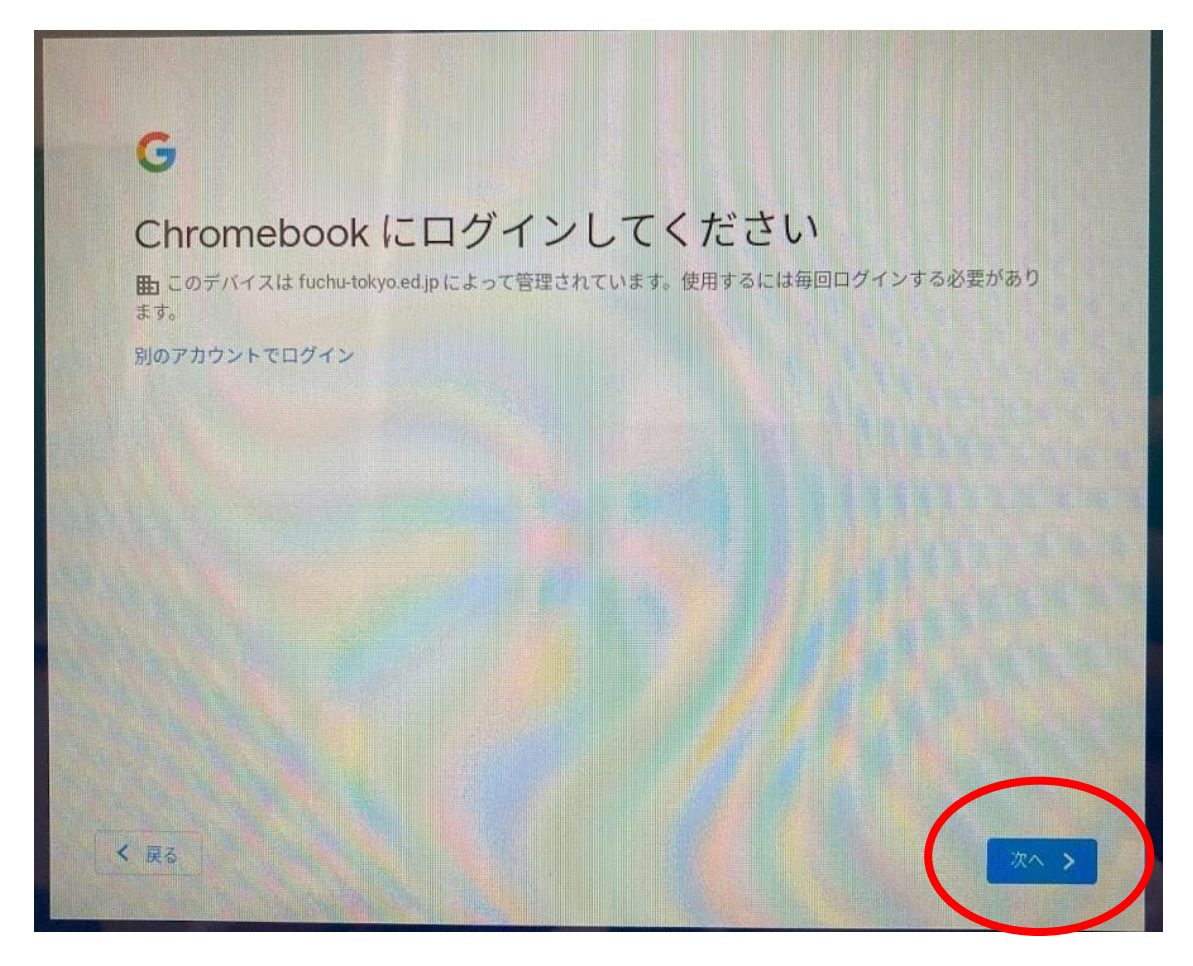